## Google Meet で 学内向けにストリーミング配信を行う

ストリーミング配信とは、Web 会議を「視聴者」として見る機能です。講演者が一方的に話す形 式で、最大 10 万人が参加できます。通常の会議より大人数向けです。

Google カレンダーを利用して予定 を作成し、「Google Meet に参加す る」をクリックします。

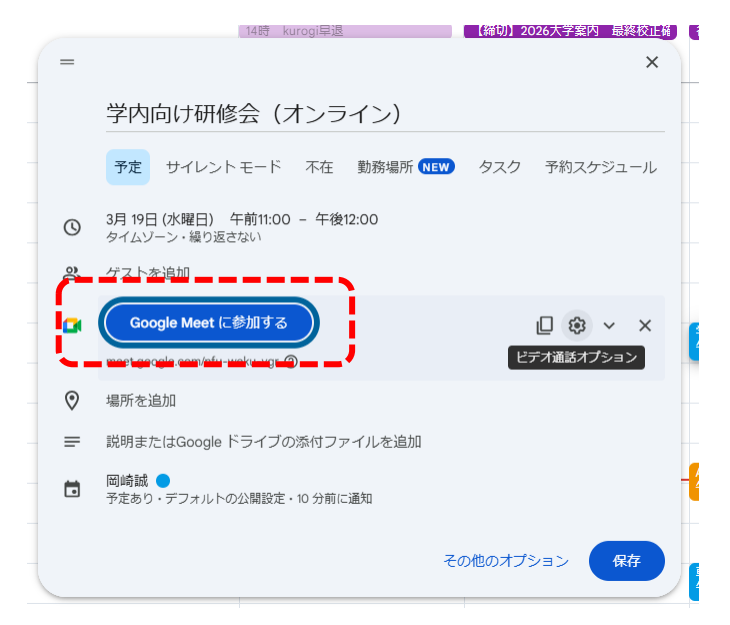

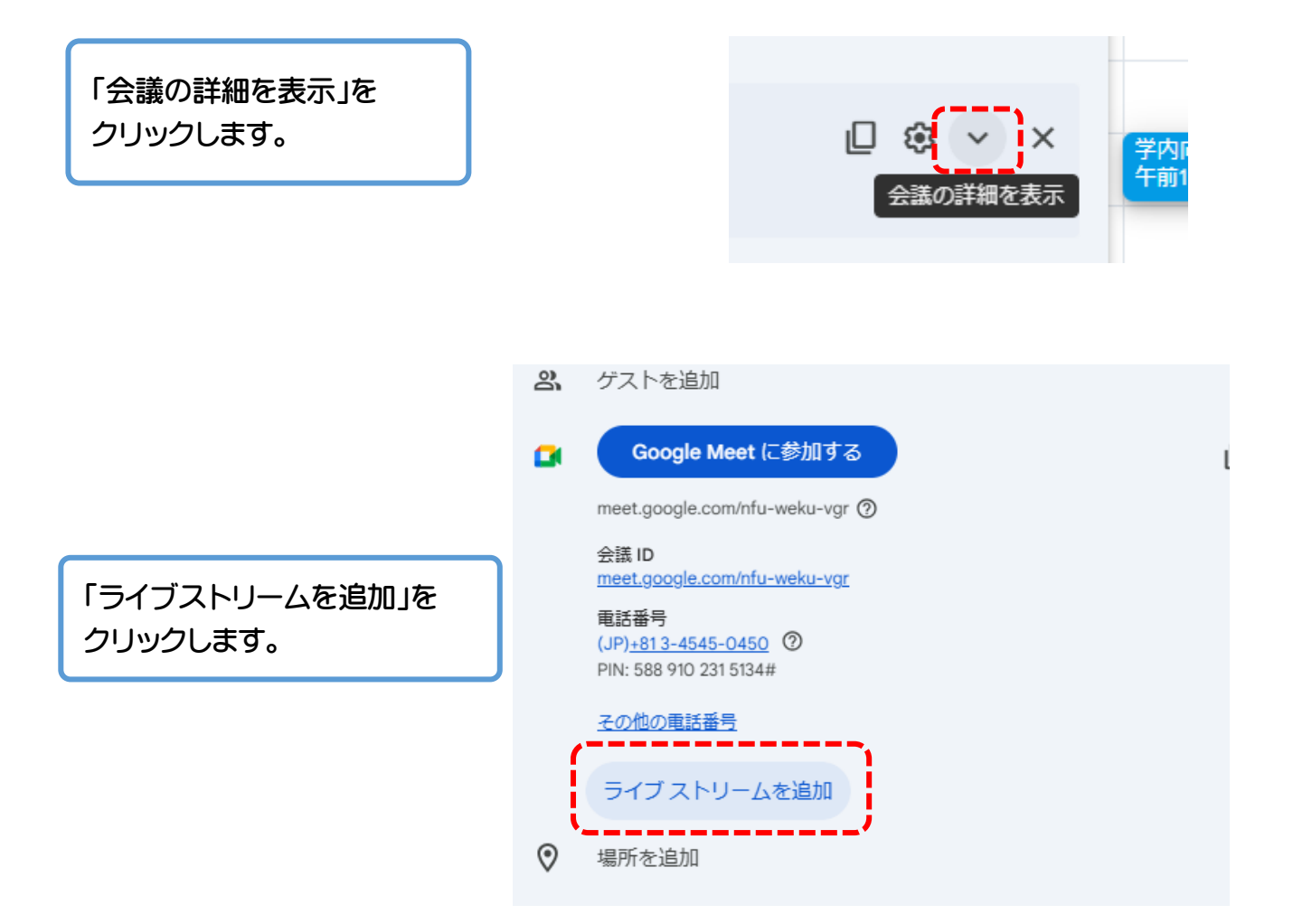

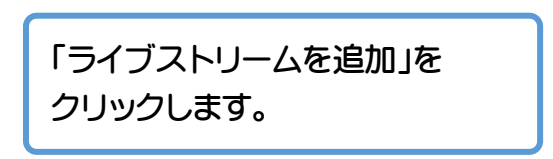

## 設定がリセットされます

ライブストリームを追加すると、このビデオ通話の設定がリセットされます。追 加後に設定を確認してください。

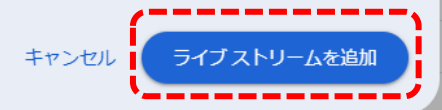

ライブストリーム <u>stream.meet.google.com/stream/a8687340-a47d-4cdc-9093-e7b74b7d958e</u> ライブストリームを視聴できるように他のユーザーを招待するには、この予

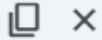

- クインストリームを祝いてきるように他のエーリーを指得する。 - - - - - - - - - - - - - - - - - のコピーを作成してください。詳細

ライブストリーム用の URL が作成されました。視聴者向けの URL です。

イブの添付ファイルを追加

1設定・10 分前に通知

「保存」をクリックします。

開催当日になりました。Google カレン ダーより「Google Meet に参加する」を クリックします。

| 00 | ゲストを追加                         |
|----|--------------------------------|
|    | Google Meet に参加する              |
| '  | meet.google.com/nfu-weku-vgr ⑦ |

その他のオプション

主催者によって、このミーティングはストリーミングするようにスケジュール設定されています

ストリーミングを開始 閉じる

この Web 会議を始めると、画面上部にこのような文字が 表示されています。「ストリーミングを開始」をクリックします。 「ストリーミングを開始」をクリックします。 ※2025 年 3 月時点では、 日本語字幕に公式対応していません。

| 字幕の言語を選択                                                   |   |  |
|------------------------------------------------------------|---|--|
| 英語                                                         | • |  |
| 字幕をオフにしたり、言語を変更したりする<br>には、ライブ ストリームを一旦停止して再開<br>する必要があります |   |  |
| ストリーミングを開始                                                 |   |  |

「開始」をクリックします。

全員の準備が整っていることを確認してくださ い

ライブ配信中は、ライブ配信を視聴しているユーザーがメッセージを読むことができます。主催者が許可すれば、Q&Aやアンケートに参加することもできます。

参加していない外部ユーザーが視聴するということを、通話の参加者全員が理解 している必要があります。まだ参加者に伝えていない場合は、この段階で伝えて ください。また、後から参加するユーザーにも伝えるようにしてください。

キャンセル

ストリーミング配信中は図のよ うなアイコンが画面左上に表示 されています。

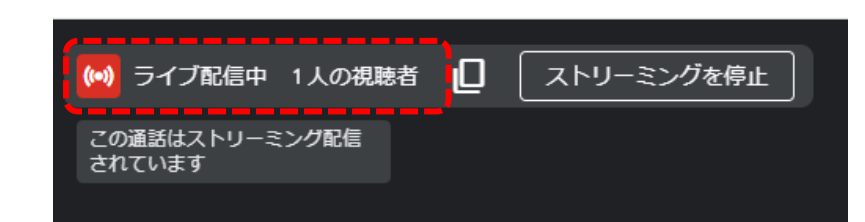

配信を終了する場合は、「ストリーミングを停止」をクリックします。

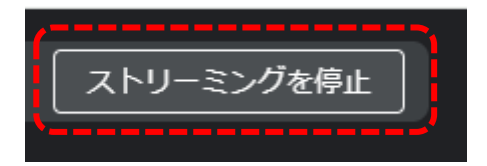

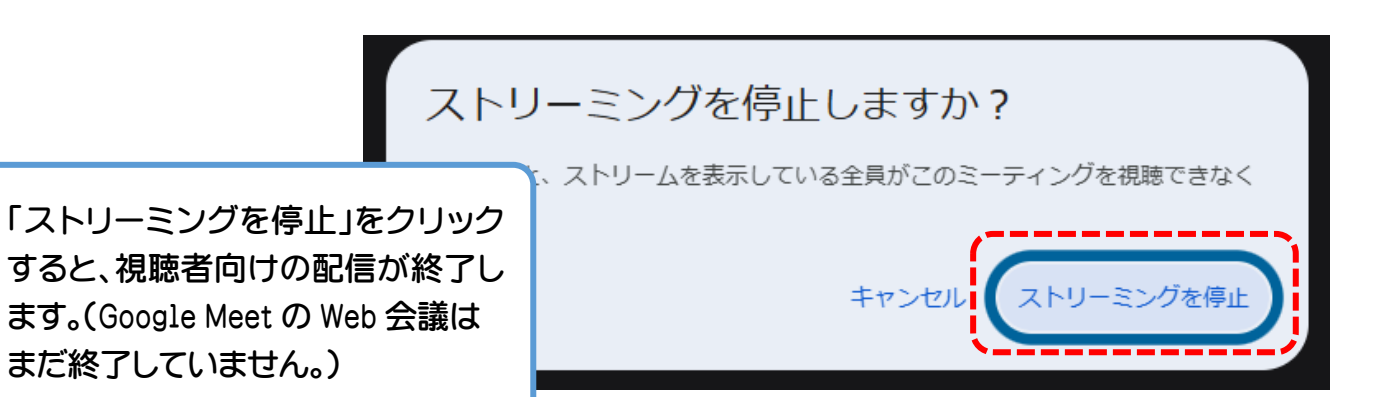

「通話から退出」をクリックして Web 会議を終了します。

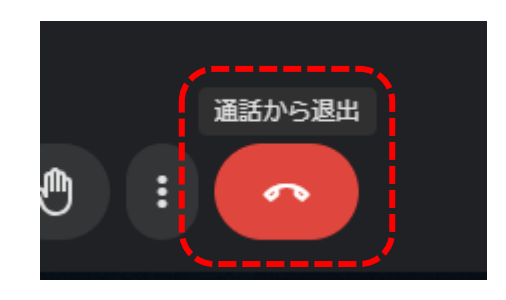